# Suchen und abfragen

Suchen und abfragen von fachspezifischen Daten in SAGISmobile

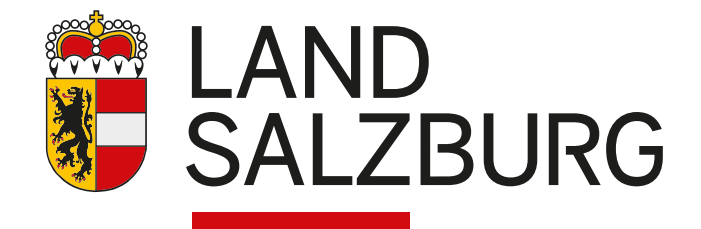

Suchen und abfragen von fachspezifischen Daten in SAGISmobile

# Anleitung

In SAGISmobile können fachspezifische Daten einfach abgefragt und gesucht werden.

# Schnellsuche

2

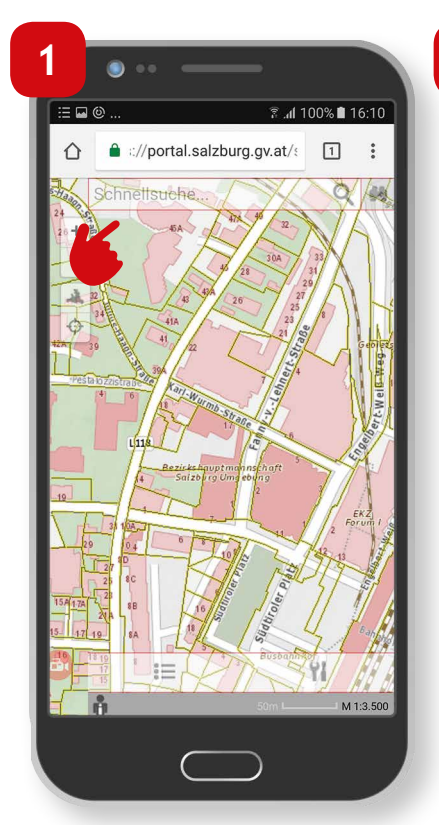

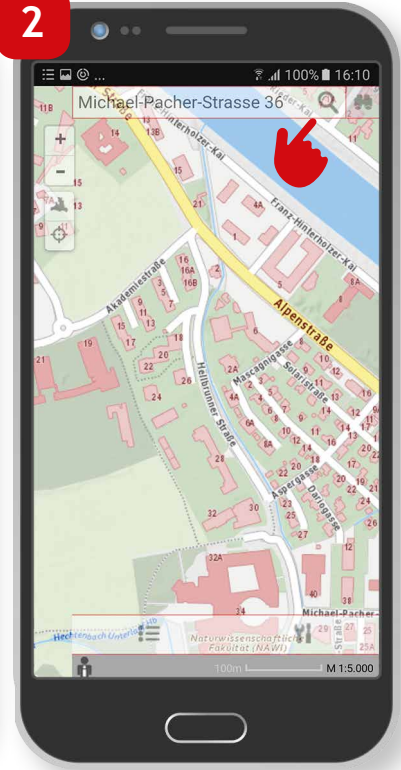

In jeder SAGISmobile-Karte befindet sich am oberen Bildschirmrand die Schnellsuche. Hier kann nach Adressen und Namensgut (zB.: Flurnamen, Orten) gesucht werden. Den gewünschten Suchbegriff eingeben und mit "Öffnen" auf der Tastatur oder der Lupe im Schnellsuchfeld bestätigen. Bei der Suche nach Adressen raten wir folgendermaßen zu suchen, um ein möglichst kompaktes Suchergebnis zu erhalten: Straßenname Hausnummer (Ort).

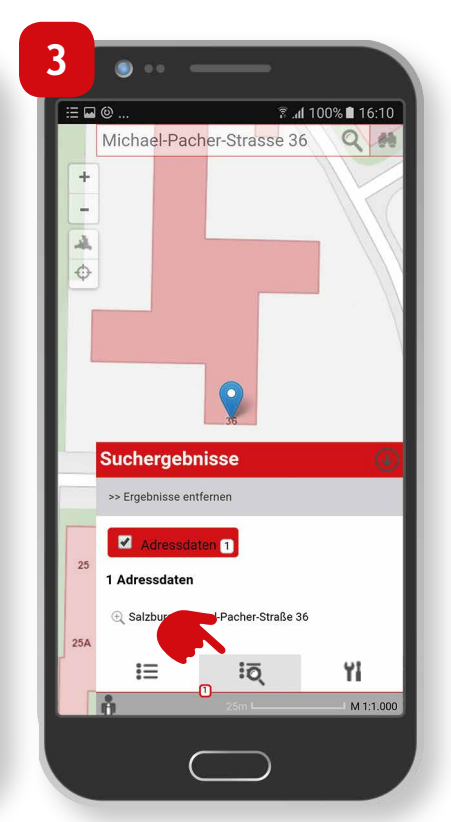

 Die Suchergebnisse werden im Ergebnisfenster angezeigt.

Suchen und abfragen von fachspezifischen Daten in SAGISmobile

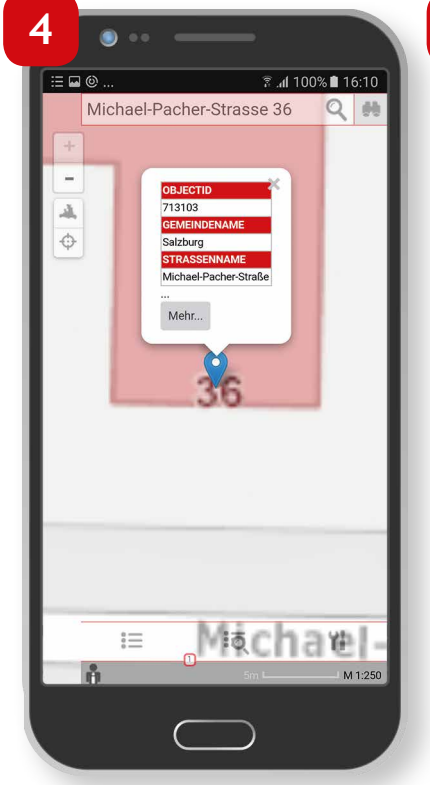

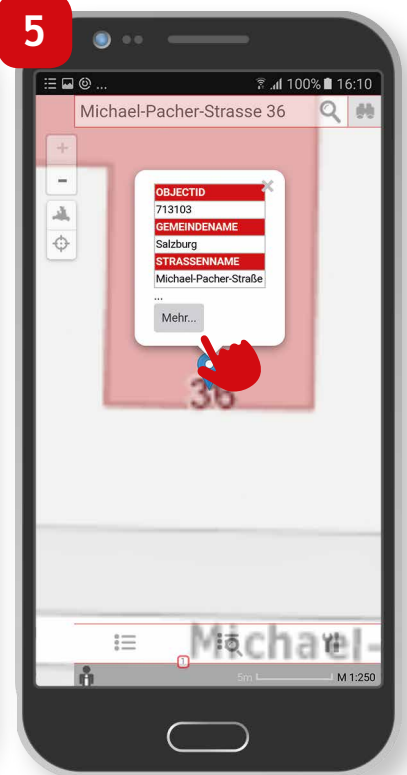

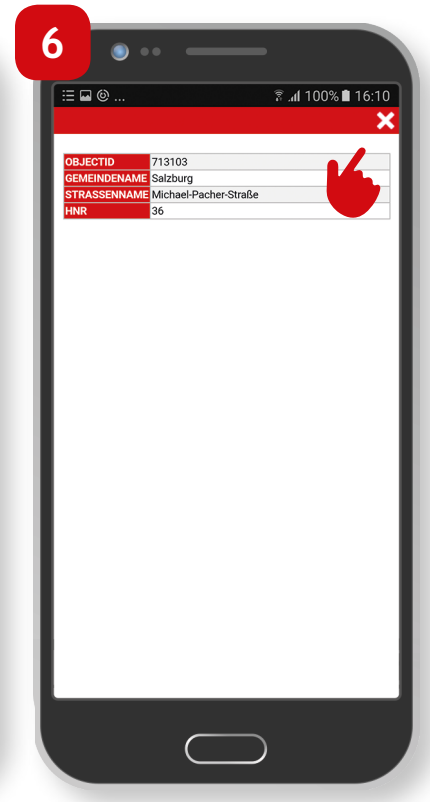

- Durch Klick auf das gewünschte Suchergebnis wird auf das jeweilige Objekt gezoomt und es erscheint ein Pop-up mit den jeweiligen Informationen zum abgefragten Objekt. In dieser Vorschau werden die ersten drei Attribute des Fachthemas angezeigt.
- Durch Klick auf "Mehr..." können die weiteren Attribute im Detailfenster angezeigt werden.
- Um das Detailfenster zu schließen, Klick auf das weiße x in der oberen rechten Ecke.

Suchen und abfragen von fachspezifischen Daten in SAGISmobile

## Detailsuche

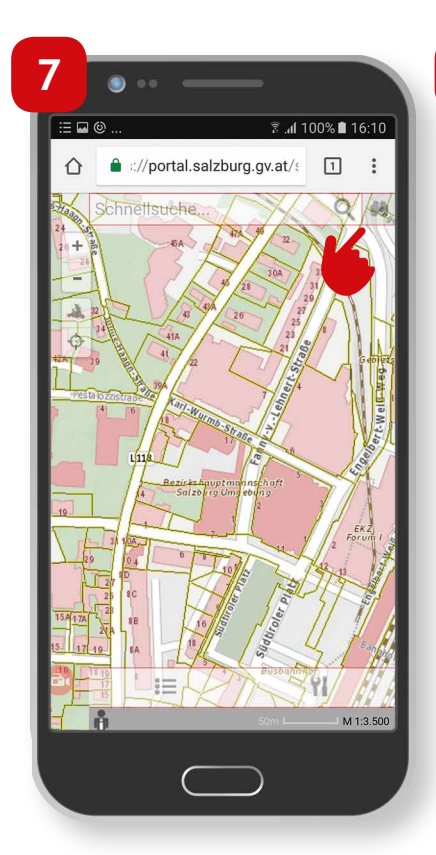

- In der rechten oberen Ecke des Bildschirms gibt es die Möglichkeit, durch Klick auf das Fernglas die Detailsuche zu öffnen.
- 8 . .. **al** 100% 🛢 16:10 4 : Schnellsuche.. Q # Grundstücke nach KG-Nummer . Katastralgemeindenummer Grundstücksnumme Sucher 81 M 1:3 500
- Dabei kann im obersten Feld das Suchthema ausgewählt werden und es erscheinen in den darauf folgenden Feldern die jeweils zum Thema angebotenen Suchbegriffe.

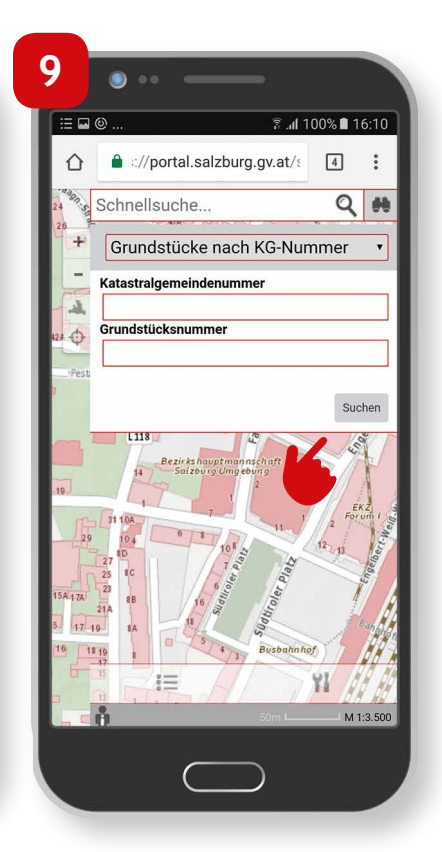

- Durch Klick auf "Suchen" bzw "Öffnen" auf der Tastatur wird die Suche gestartet.
- Die Suchergebnisse werden analog zur Schnellsuche im Ergebnisfenster angezeigt.

Suchen und abfragen von fachspezifischen Daten in SAGISmobile

# Einfaches Identifizieren

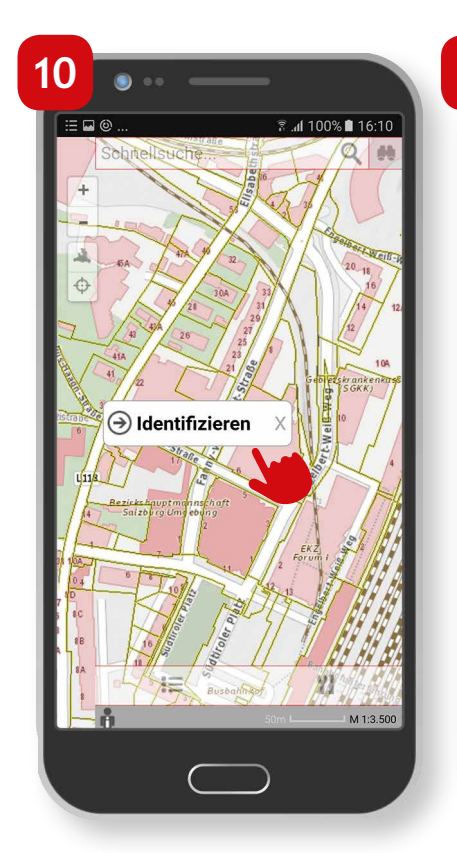

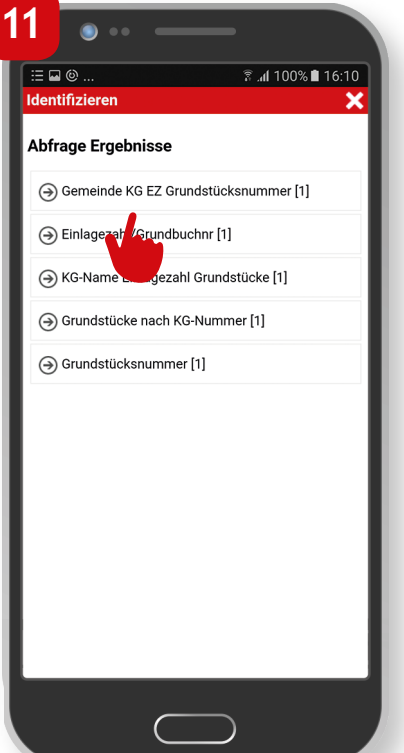

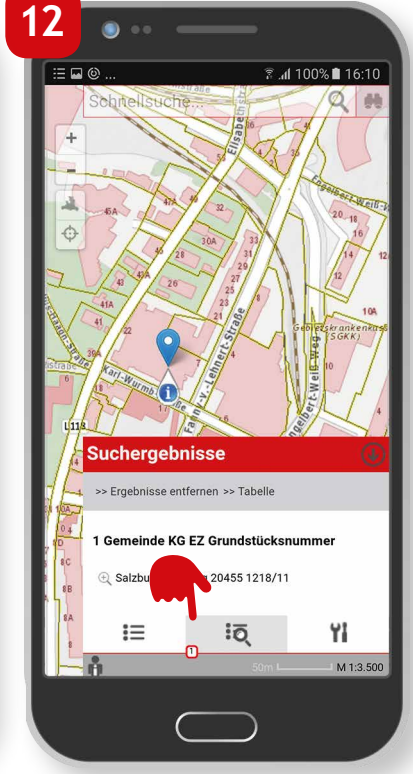

- In SAGISmobile ist es möglich, durch einen Klick in die Karte, die im Kartenfenster dargestellten Themen abzufragen.
- Nach dem Klick in das Kartenfenster auf "Identifizieren" klicken.
- Alle für die sichtbaren Themen verfügbaren Abfragen können in einer Liste ausgewählt werden. Mittels Klick das gewünschte Abfragethema auswählen.
- Die identifizierten Objekte werden im Ergebnisfenster angezeigt.

Suchen und abfragen von fachspezifischen Daten in SAGISmobile

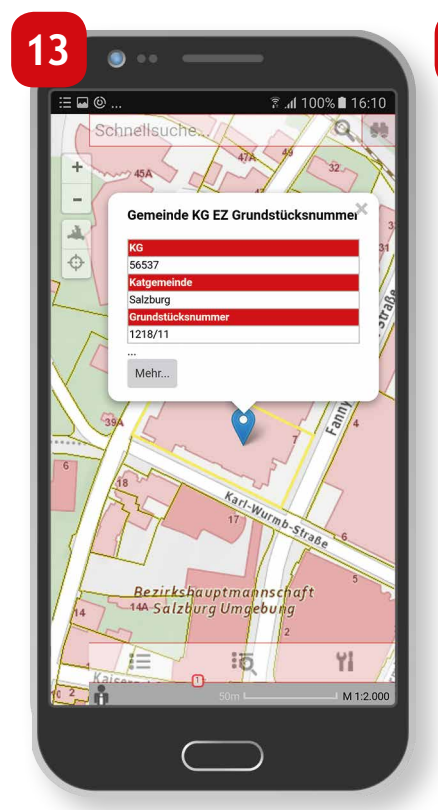

Durch Klick auf das gewünschte Suchergebnis wird auf das jeweilige Objekt gezoomt und es erscheint ein Pop-up mit den jeweiligen Informationen zum abgefragten Objekt. In dieser Vorschau werden die ersten drei Attribute des Fachthemas angezeigt.

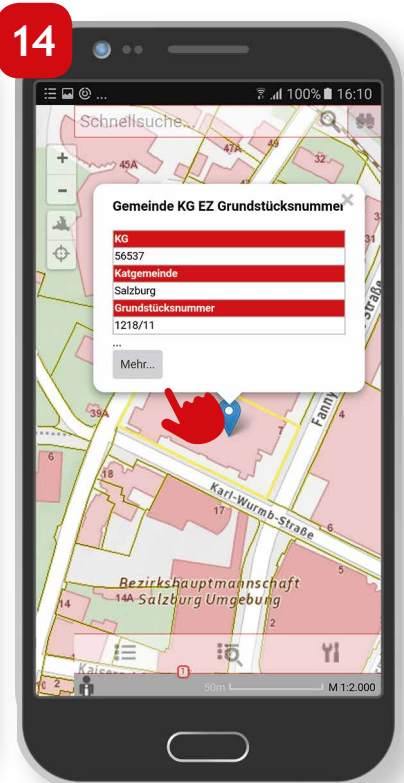

15

۲

56537 Salzburg 1218/11

56537

20455

🗟 📶 100% 🛢 16

- Durch Klick auf "Mehr..." können die weiteren Attribute im Detailfenster angezeigt werden.
- Um das Detailfenster zu schließen, auf das weiße x in der oberen rechten Ecke klicken.

Suchen und abfragen von fachspezifischen Daten in SAGISmobile

# Identifizieren

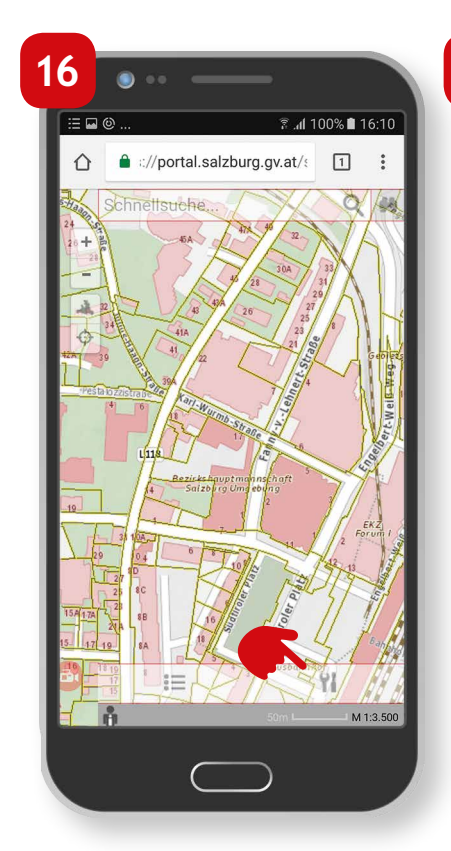

- Es besteht zusätzlich die Möglichkeit, ein Thema über die Werkzeuge zu Identifizieren.
- Klick auf das Werkzeug Icon, um die Werkzeuge anzeigen zu lassen.

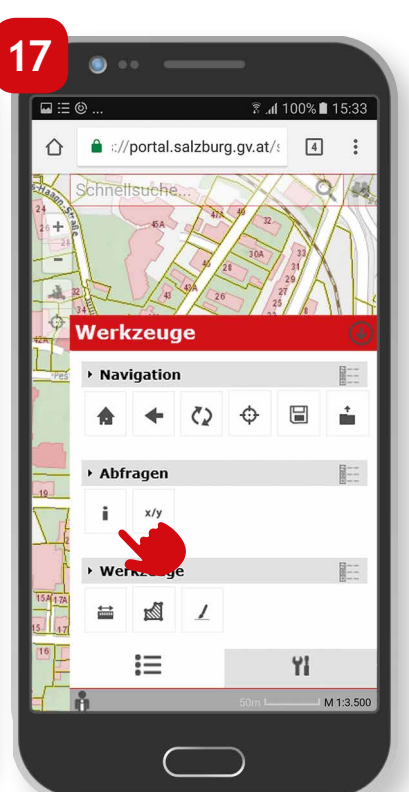

Klick auf das Werkzeug "Identifizieren".

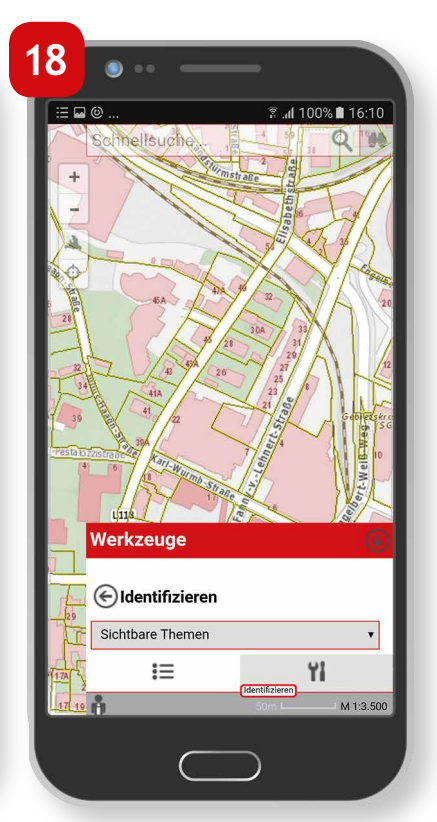

Das gewünschte Thema auswählen bzw. besteht in SAGISmobile die Möglichkeit, "alle Themen" bzw nur "sichtbare Themen" abzufragen.

Suchen und abfragen von fachspezifischen Daten in SAGISmobile

8

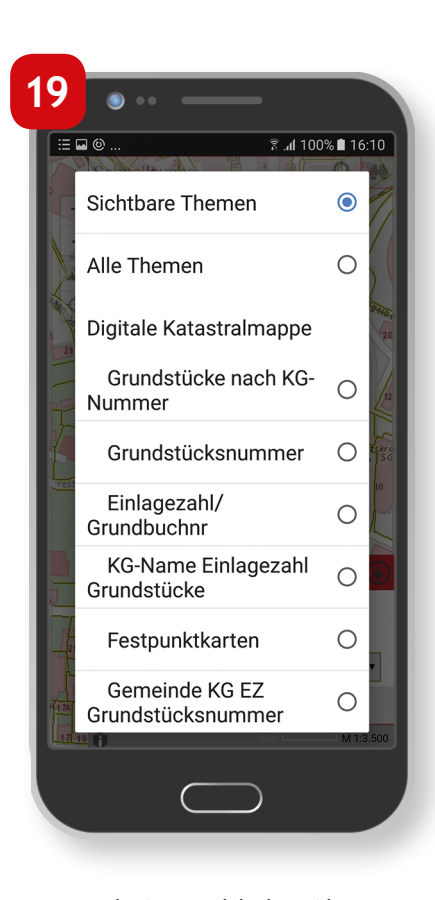

- Nach Auswahl des Abfragethemas auf das gewünschte Objekt im Kartenfenster klicken.
- Die Abfrageergebnisse werden analog zum einfachen Identifizieren im Ergebnisfenster angezeigt.

Suchen und abfragen von fachspezifischen Daten in SAGISmobile

#### Impressum

Medieninhaber: Land Salzburg

Herausgeber: Abt. 10 - Wohnen und Raumplanung, Mag. Michaela Rinnerberger

Umschlaggestaltung, Satz und Grafik: reizverstaerker medienwerkstatt OG

**Bildnachweis/Fotos:** Abt. 10 - Wohnen und Raumplanung

**Druck, Herstellung:** Hausdruckerei Land Salzburg Postfach 527 5010 Salzburg

Erscheinungstermin: Jänner 2018

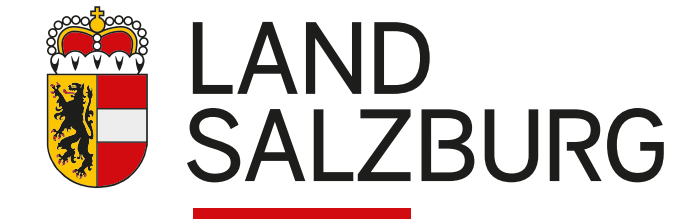